#### Einbindung des Kalenders der Abteilung Sportwissenschaften, in ein Email-Programm

**Schritt 1**: Eine Email mit der Berechtigungsanfrage für einen oder mehrere Kalender an "Abteilung\_Sport@uni-bielefeld.de" schicken

| Datei            | Nac            | hricht Einf | ügen Zeichnen        | Optionen       | Text      | formatierer   | Übe | erprüfen    | Hilfe        |    |           |     |   |            |        |   |        |       |
|------------------|----------------|-------------|----------------------|----------------|-----------|---------------|-----|-------------|--------------|----|-----------|-----|---|------------|--------|---|--------|-------|
| Ê ·              | <del>- 1</del> | Calibri (Te | extkör ~ 11          | ~ <b>F</b>     | Κ         | <u>U</u> 🖉 ~  | А   | <b>~</b> ∃∃ | ~ <u>←</u> ≣ | →Ξ | <br>- 0 · | © ~ | ~ | <b>P</b> ~ | ₩<br>► | æ | Editor | <br>~ |
| $\triangleright$ |                | Von 🗸       | jascha.hackmann@u    | ni-bielefeld.d | e         |               |     |             |              |    |           |     |   |            |        |   |        |       |
| Sende            | n              | An          | abteilung_sport@uni  | -bielefeld.de  |           |               |     |             |              |    |           |     |   |            |        |   |        |       |
|                  |                | Cc          |                      |                |           |               |     |             |              |    |           |     |   |            |        |   |        |       |
|                  |                | Betreff     | Benötigte Freigabe f | ür den Kaleno  | der der A | bteilung Spor | t   |             |              |    |           |     |   |            |        |   |        |       |

Bisher sind der Kalender für den AB4 und für die gesamte Abteilung umgesetzt. Weitere folgen.

#### Einbindung des Kalenders mit Outlook (Methode 1)

Schritt 2: Sobald eine Freigebungsmail erhalten wurde, oben über dem Absender, auf "Zusagen" oder "Kalender" klicken.

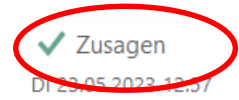

Ich möchte meinen Kalender für Sie freigeben

An

🚺 abteilung\_sport (abteilung\_sport@uni-bielefeld.de) hat Sie zum Anzeigen von ""Kalender AB4" vom Typ Kalender" eingeladen. Klicken Sie oben auf die Schaltfläche "Zusagen".

Der Kalender ist nun Importiert!

# Einbindung des Kalenders mit der <u>Web-App</u>

## Schritt 2: Sobald eine Freigebungsmail erhalten wurde, oben über unter Absender, auf "Annehmen" klicken.

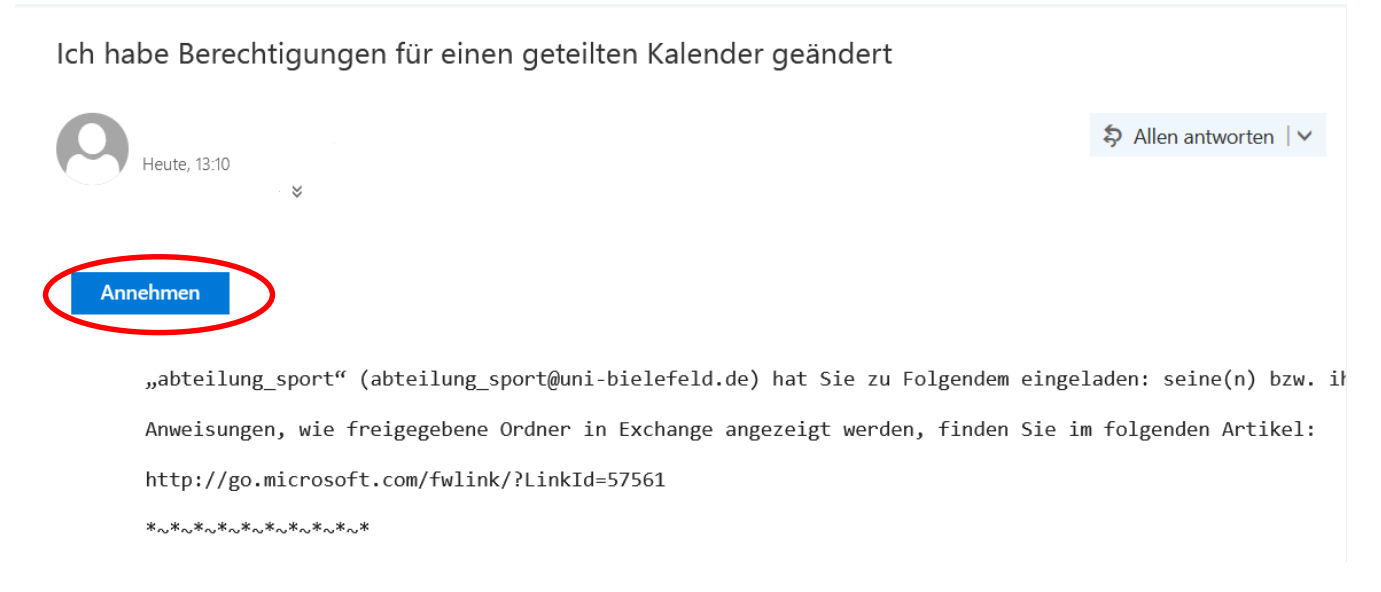

#### Der Kalender ist nun in der Web-App sichtbar!

Schritt 2: Nachdem eine Freigebungsmail erhalten wurde, Kann Thunderbird geöffnet werden.

Im Reiter "Kalender" Rechtsklicken und "Neuer Kalender" auswählen.

| 3  | ₽â       | abtei    | lung_s   | sport@  | @uni-    | bielef        | eld.c         |                | Kalen   | der       |         |        | ×             |        |         |           |                   |
|----|----------|----------|----------|---------|----------|---------------|---------------|----------------|---------|-----------|---------|--------|---------------|--------|---------|-----------|-------------------|
| 1  | $\Theta$ | Synch    | ronisi   | eren    |          | Termi         | n [           | 취 Auf          | gabe    | 🖉 Bei     | arbeit  | en     | <u>च</u> Lösa | hen    |         |           |                   |
|    | <        | I<br>M-  | Mai      | >       | > <      | 202           | 23 >          | > 0            | A       | Derzei    | it sind | alle l | Kalende       | deakt  | iviert. | Aktiviere | n Sie einen beste |
| 9  | 18<br>19 | 1<br>8   | 2        | 3<br>10 | 4<br>11  | Fr<br>5<br>12 | 5a<br>6<br>13 | 50<br>7<br>14  | Tern    | nine in c | den nä  | ichste | n 7 Tage      | en     | ~       | enthält   | Q                 |
| \$ | 20<br>21 | 15<br>22 | 16<br>23 | 17      | 18<br>25 | 19            | 20<br>27      | 21<br>28       | Titel   |           |         |        |               |        |         |           | Beginn            |
|    | 22<br>23 | 29<br>5  | 30<br>6  | 31      | 1        | 2             | 3<br>10       | 4              |         |           |         |        |               |        |         |           |                   |
|    | × 1      | (-l      | dau      |         |          |               |               | -              | <       | Heute     | >       | 22.    | - 28. 1       | Mai 20 | )23     |           |                   |
|    | 0 F      | Privat   | aer      |         |          | (             | AKTIV         | IEREN          |         |           | ſ       | Mont   | ag 22. I      | /lai   |         | Die       | nstag 23. Mai     |
|    |          |          |          |         | •        |               |               |                | 0       | 8:00      |         |        |               |        |         |           |                   |
|    |          |          |          |         |          |               | Alle I        | Kalen <u>d</u> | ler anz | eigen     |         |        |               |        |         |           |                   |
|    |          |          |          |         |          |               | <u>N</u> eue  | r Kale         | nder    | >         |         |        |               |        |         |           |                   |
|    |          |          |          |         | L        |               | Kaler         | nder sy        | 'nchror | 0.00      |         | )      |               |        |         |           |                   |
|    |          |          |          |         |          |               |               |                | 1       | 1:00      |         |        |               |        |         |           |                   |
|    |          |          |          |         |          |               |               |                | 1       | 2:00      |         |        |               |        |         |           |                   |
|    |          |          |          |         |          |               |               |                | 1       | 3:00      |         |        |               |        |         |           |                   |
|    |          |          |          |         |          |               |               |                | 1       | 4:00      |         |        |               |        |         |           |                   |
|    |          |          |          |         |          |               |               |                |         | -         |         | R      | eferente      | en:    |         |           |                   |

Schritt 3: "Im Netztwerk" auswählen und auf "Nächste" klicken Neuen Kalender erstellen Х Ihr Kalender kann auf Ihrem Computer oder auf einem Server gespeichert werden, sodass Sie von anderen Orten darauf zugreifen bzw. ihn mit Freunden oder Arbeitskollegen gemeinsam verwenden können. Auf meinem Computer Im Netzwerk Abbrechen Nächste

Schritt 4: In dem Feld "Benutzername" die persönliche UniMail-Adresse eintragen. Im Feld "Adresse" den folgenden Link UND den Namen des Kalenders der eingebunden werden soll eintragen. Anschli

Link: https://caldav.unibielefeld.de/users/abteilung\_sport@ uni-bielefeld.de/calendar/AB4 Sport (In diesem Beispiel mit dem Kalender "AB4 Sport" gezeigt")

Weitere Kalendernamen: -Abteilung Sport

| Neuen Kalender erstellen ×                                                   |
|------------------------------------------------------------------------------|
| Benutzername: max.mustermann@uni-bielefeld.de                                |
| Adresse: lefeld.de/users/abteilung_sport@uni-bielefeld.de/calendar/AB4 Sport |
| Diese Adresse verlangt keine Zugangsdaten.                                   |
| Offline-Unterstützung                                                        |
|                                                                              |
|                                                                              |
|                                                                              |
| Zurück Kalender suchen Abbrechen                                             |

Schritt 5: Das <u>persönliche BITS</u> Passwort eingeben und Eingabe bestätigen.

|      | Neue      | n Kalender e  | erstellen >                                                             | <     |
|------|-----------|---------------|-------------------------------------------------------------------------|-------|
| 2023 | Ben       | utzername:    | jascha.hackmann@uni-bielefeld.de                                        |       |
|      | -         | Adresse:      | lefeld.de/users/abteilung_sport@uni-bielefeld.de/calendar/AB4 Sport     | F     |
|      |           |               | Diece Adresse verlangt keine Zugangsdaten                               | _     |
| Aut  | hentifizi | erung erford  | erlich - Mozilla Thunderbird                                            | ×     |
| (    | 3         | Bitte geben   | Sie Ihr Passwort ein für:                                               |       |
|      | <u>!</u>  | https://calda | av.uni-bielefeld.de/users/abteilung_sport@uni-bielefeld.de/calendar/AB4 | Sport |
|      |           |               |                                                                         |       |
|      |           | 🗸 Die Pas     | swortverwaltung benutzen, um dieses Passwort zu speichern.              |       |
|      |           |               | OK Abbre                                                                | chen  |
|      |           |               |                                                                         |       |
|      |           |               | Zurück Kalender suchen Abbrechen                                        |       |
|      |           |               |                                                                         |       |

**Schritt 6**: Im Feld "Kalendertyp" "CalDAV" auswählen, Kasten am Kalender auswählen und im Anschluss den Kalender abonnieren.

| Neuen Kalender erstellen ×                                                                                                    |  |
|----------------------------------------------------------------------------------------------------|--|
| Unter dieser Adresse stehen verschiedene Kalendertypen zur Auswahl. Wählen Sie zuerst<br>den Kalendertyp und anschließend die zu abonnierenden Kalender. |  |
| Kalendertyp: CalDAV                                                                                                    |  |
| ✓ ● AB4 Sport Eigenschaften                                                                                                    |  |
|                                                                                                    |  |
|                                                                                                    |  |
|                                                                                                    |  |
| Zurück Abbrechen                                                                                                    |  |

Q

8

#### **Einbindung des Kalenders mit Outlook (Methode 2):**

Schritt 2: Nachdem eine Freigebungsmail erhalten wurde, 3 Kann Outlook geöffnet werden. Im Reiter "Kalender" auf "Meine Kalender" Rechtsklicken.

"Kalender hinzufügen" und anschließend "Freigegebenen Kalender öffnen" auswählen.

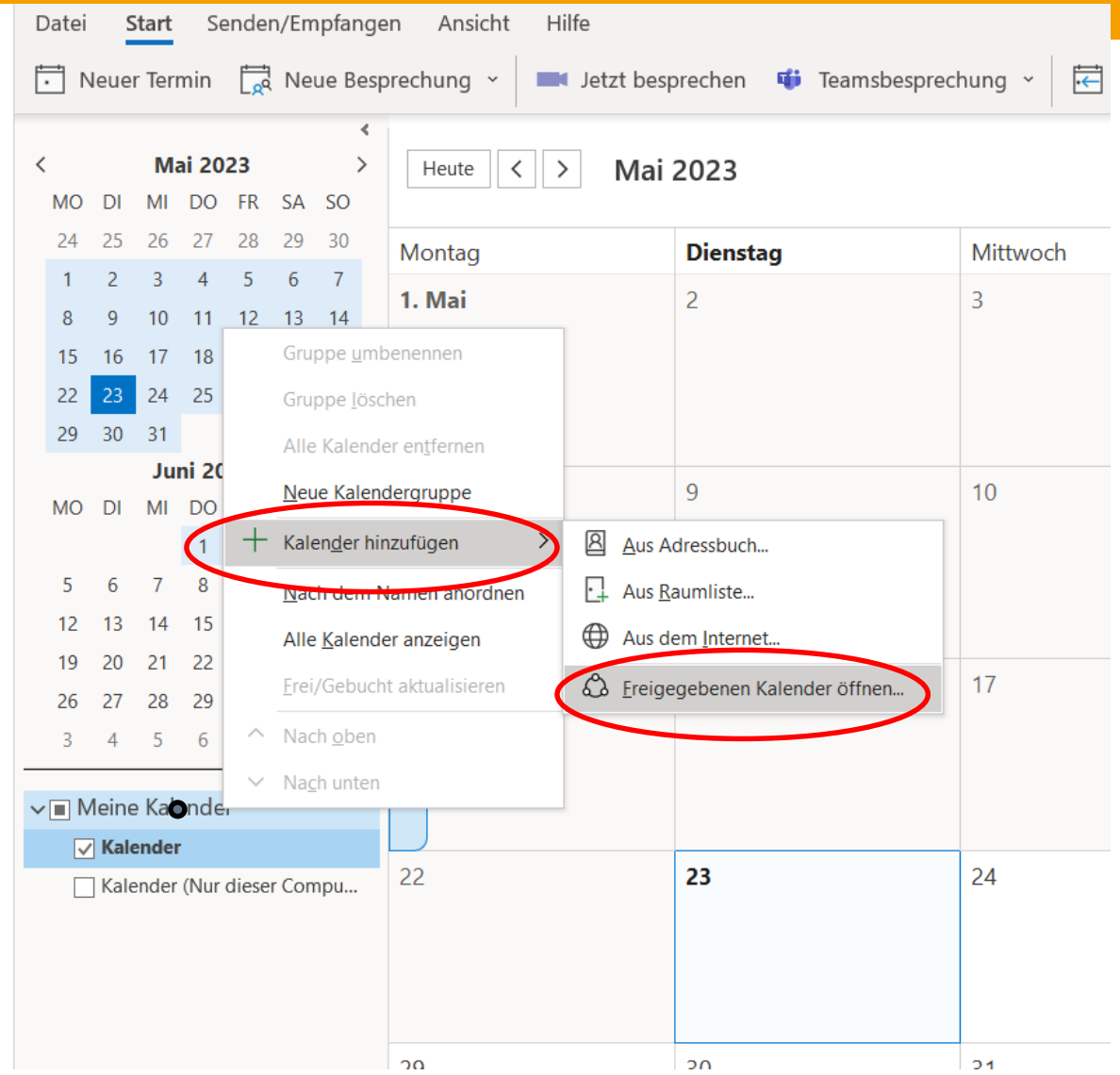

#### Einbindung des Kalenders mit Outlook (Methode 2):

**Schritt 3**: In dem Feld UniMail-Adresse "abteilung\_sport@unibielefeld.de" eintragen.

Mit OK bestätigen.

Nun sind alle Freigegebenen Kalender verfügbar.

| Freigegebene | en Kalender öffne | en X              |
|--------------|-------------------|-------------------|
| Name         | abteilung_sport@  | )uni-bielefeld.de |
|              | ОК                | Abbrechen         |

**Schritt 2**: Sobald eine Freigebungsmail erhalten wurde, das Programm "Kalender" öffnen.

Auf "Kalender" und dann "Account hinzufügen" klicken.

| Ű. | Kalender                             | Ablage                         | Bearbeiten | Darstellur | ١Ç |
|----|--------------------------------------|--------------------------------|------------|------------|----|
|    | Über Kale                            | nder                           |            |            |    |
|    | Einstellun<br>Accounts               | gen<br>                        |            | Ж,         | -  |
|    | Account h                            | ninzufüge                      | n          |            | Ì  |
|    | Dienste                              |                                |            | •          |    |
|    | Kalender<br>Andere au<br>Alle einble | ausblend<br>usblender<br>anden | en<br>1    | 日光<br>日光ブ  | 1  |
|    | Kalender                             | beenden                        |            | ЖQ         | J  |

#### **Schritt 3**: In der Auswahl auf "Anderer CalDAV-Account"und "Fortfahren"klicken

|              | Tag        | Woche      | Monat     | Jahr       |
|--------------|------------|------------|-----------|------------|
| Anbieter für | Kalender-A | count aus  | wählen    |            |
|              | ○ iC       | loud       |           |            |
|              |            | l Exchai   | nge       |            |
|              | O G        | oogle      | r -       |            |
|              | o fa       | ceboo      | ok        |            |
|              | ⊖ YA       | HOO!       |           |            |
|              | 0 Ac       | ol.        |           |            |
| (            | Ande       | erer CalDA | /-Account |            |
| ?            |            | Abbr       | rechen    | Fortfahren |

#### Schritt 4:

-Accounttyp zu "Erweitert" wechseln

-Persönliche UniMail-Adresse und eigenes BITS Passwort verwenden

-Serveradresse zu "caldav.unibielefeld.de" ändern

-In "Port" "443" eintragen und "SSL verwenden" abhaken

|                | Tag       | Woche                        | Monat        | Jahr         |      |
|----------------|-----------|------------------------------|--------------|--------------|------|
| CalDAV-A       | ccount hi | inzufügen                    |              |              |      |
| Accounttyp:    | Erweiter  | rt                           |              |              | \$   |
| Benutzername:  | max.mus   | ster@uni-bie                 | elefeld.de   |              |      |
| Passwort:      | •••••     |                              |              |              |      |
| Serveradresse: | caldav.u  | ni-biele <mark>f</mark> eld. | de           |              |      |
| Serverpfad:    |           |                              |              |              |      |
| Port:          | 443       | SSL                          | verwender    | n            |      |
|                | Kerbe     | ros v5 zur A                 | uthentifizie | erung verwei | nder |

Abbrechen

Anmelden

Schritt 5: Innerhalb des Feldes "Serverpfad" den Link: "/principals/users/abteilung\_sp ort@uni-bielefeld.de/" einfügen und auf "Anmelden klicken"

|                | Tag           | Woche                        | Monat                     | Jahr           |          |
|----------------|---------------|------------------------------|---------------------------|----------------|----------|
| CalDAV-A       | ccount hi     | nzufügen                     |                           |                |          |
| Accounttyp:    | Erweiter      | t                            |                           |                | ٥        |
| Benutzername:  | max.mus       | ter@uni-bie                  | elefeld.de                |                |          |
| Passwort:      | •••••         | •••                          |                           |                |          |
| Serveradresse: | caldav.ur     | ni-biele <mark>f</mark> eld. | de                        |                |          |
| Serverpfad:    | /principa     | ls/users/bei                 | rta.musteri               | frau@uni-      | bielefel |
| Port:          | 443<br>Kerber | os v5 zur A                  | verwender<br>uthentifizie | n<br>erung ver | wenden   |
|                |               | Ab                           | brechen                   | Anm            | elden    |

Einbindung des Kalenders der Abteilung Sportwissenschaften, in ein Email-Programm

Bei Fragen: Zuerst in die Anleitung schauen, dann den EDV- Support kontaktieren.

#### Zusätzliche Informationen:

-Der Kalender kann nur dann bearbeitet werden, wenn auch die Rechte dazu freigegeben worden sind, dies sollte bitte in der Mail stehen! -Welche Termine sollen in welchen Kalender?